## QUALTRICS: How to remove a participant who does not qualify

## Preparation:

- 1. Rename the "Default Question Block" that comes with your new survey project to indicate it contains the consent or screen questions.
- 2. Add questions to show the survey title, consent information, consent to participate question, and screening questions.
- 3. Adjust the settings for each consent and screening question so that a user response is required in order for the survey page to be submitted.
  - i. Select the question by clicking on it a blue frame appears around the selected question
  - ii. Scroll through the "Edit Question" settings until you reach the "Response requirements" heading and expend that section of settings
  - iii. Toggle the "Add requirements to the right "On" position
  - iv. Select "Force response" from the option list.
- 4. Add one of more Blocks of questions after the initial one to contain the main survey questions.

## Create the Survey Flow Rules:

 Click on the "Survey Flow" tool link, in the left side menu. A list of the question Blocks that make up your survey displays.

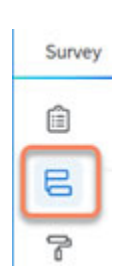

2. In the consent/screening Block, click "Add below", then select "Branch".

| Ê         | Surve                                                               | ey flow                                                             |  |  |  |  |  |  |
|-----------|---------------------------------------------------------------------|---------------------------------------------------------------------|--|--|--|--|--|--|
| <b>11</b> | Show Block: Screen Question (1 Question)                            |                                                                     |  |  |  |  |  |  |
| <b>₽</b>  | → w                                                                 | /hat do you want to add? Cancel                                     |  |  |  |  |  |  |
|           |                                                                     | Sock Ranch Embedded Data Randomizer Web Service Group Authenticator |  |  |  |  |  |  |
|           |                                                                     | A End of Survey                                                     |  |  |  |  |  |  |
|           | Show Block: Main Questionnaire (4 Questions) Add Below Move Duplica |                                                                     |  |  |  |  |  |  |

3. Click "Add a Condition" .

| • | Show Block: Screen Question (1 Question)                    |      | Add Below | Move    | Duplicate | Delete |
|---|-------------------------------------------------------------|------|-----------|---------|-----------|--------|
| • | This branch will not be triggered until you Add a Condition | Move | Duplicate | Options | Collapse  | Delete |
|   | + Add a New Element Here                                    |      |           |         |           |        |
| • | Show Block: Main Questionnaire (4 Questions)                |      | Add Below | Move    | Duplicate | Delete |

4. Use the dropdown menus to create a logic rule based on your screen conditions that defines the conditions that must be met in order to terminate the respondent's session, i.e. kick the respondent out for failing to meet the screening conditions.

| Ĭ | <b>~</b> T | hen Branch lf:  |                         |                                      |        |
|---|------------|-----------------|-------------------------|--------------------------------------|--------|
|   |            | Question ~      | Select Question.        |                                      |        |
| E | 3          |                 |                         |                                      |        |
|   | <b>~</b>   | Then Branch If: |                         |                                      |        |
|   |            | Question ~      | Q1 How old are you? V   | Select Choice📀                       |        |
|   |            |                 |                         |                                      |        |
| × | <b>N</b>   | hen Branch If:  |                         |                                      |        |
|   |            | Question ~      | Q1 How old are you? ~ 1 | 7 yrs old or younger 🗸 🛛 Is Selecter | •••    |
|   |            |                 |                         | ✓ Is Selected                        | -      |
|   |            |                 |                         | Is Not Selected                      | → • ок |
|   |            | <b>L)</b> + .   | Add a New Element Here  | Is Displayed                         |        |
|   |            |                 |                         | Is Not Displayed                     |        |
|   |            |                 |                         |                                      |        |

- 5. Under the finished Branch rule, click the "Add a New Element Here" link.
- 6. Select the "End of Survey" option. A red bar labeled "End of Survey" displays on the Survey Flow Screen, indented under the Branch rule.
- 7. Click the "Customize" link on the End of Survey bar. A popup window of options displays.

| + 7 | Then Branch If:<br>If How old are you? 17 yrs old or younger Is Selected | d Edit Condit | ion       |           | Move   | Duplicate | Options | Collapse | Delete |
|-----|--------------------------------------------------------------------------|---------------|-----------|-----------|--------|-----------|---------|----------|--------|
|     | + Add a New Element Here                                                 | Move          | Duplicate | Customize | Delete |           |         |          |        |

Online & Distance Learning, College of Human Sciences, Iowa State University – February, 2022

- 8. In the popup menu:
  - i. Check the "Override Survey Options" box
  - ii. Select the "Custom end of survey message" option
  - iii. Expand the "Select a message" menu
  - iv. Select "My Library"
  - v. Select either a premade disqualification message (if you have one stored), or create a new message (which is the last option in the menu).
  - vi. Click the OK button to save your rule.

| Overri  | de Survey Options                    |                                     |           |
|---------|--------------------------------------|-------------------------------------|-----------|
| O Defau | itt end of survey message.           |                                     |           |
| Custo   | m end of survey message              |                                     |           |
|         | select a message V                   |                                     |           |
| ⊖ Rec   | My Library: Jordan Gongora 💙         | Q Search                            |           |
| □ Sen   | Global Library: Qualtrics Librar >   | Custom saved messages               |           |
| Dono    | t increment quota counts.            | appear here                         |           |
| Show    | Response Summary.                    | New Message                         | ┥         |
|         | T record any personal information an | d remove panel association (not rec | ommended) |
| Screene | d-Out 👻 🗌 Flag Response As           |                                     |           |
|         | DT record survey response (not recom | mended).                            |           |
|         |                                      | -                                   |           |
|         |                                      |                                     |           |
|         |                                      |                                     |           |

9. Click the green "Save Flow" button (in the bottom right corner).

The rule defined will test the respondent's answer to the screening condition and send them out of the survey if they do not meet the required conditions for proceeding.

If they are not kicked out, they proceed to the next Block of questions listed in the Survey Flow. Add any additional survey flow elements needed. You may wish to include a different custom message or action when a student finishes the main survey.

## Verify Survey Flow Rules

Preview your survey and test how your it responds to different screening question answer choices, including leaving questions unanswered. If the survey flow does not work as expected, edit the questions and survey flow structure as needed to get the desired results.

Be sure to publish your edited survey.